# 1. ECRAN ACCESS

| Barre : Acces ra                                                  | ар     | ld        | le Barre                                        | d'onglets                                                          |                                                      | Ruban d                               | 'outils la                              |                      | uverte                                                                | Aide           |     |
|-------------------------------------------------------------------|--------|-----------|-------------------------------------------------|--------------------------------------------------------------------|------------------------------------------------------|---------------------------------------|-----------------------------------------|----------------------|-----------------------------------------------------------------------|----------------|-----|
| N 2 10 - 10 - 1 22 23 2 42 - 0<br>Fichier Accueil Créer Données e | extern | )=<br>nes | Outils de base de                               | o données Cha                                                      | ntils de table N<br>mps Table                        | Vin-resetux 2010 (                    | essai : Base de données (form           | at de fich           | ier Access 2000                                                       | ) - M_         | 3   |
| Michage Coller Reproduire la mise en<br>ffichages Presse-papiers  | n forr | ne la     | Filtrer 21 Croissa<br>5 Supprint<br>20 Supprint | nt 🕉 Séle<br>Isant 🎦 Opti<br>ner un tri 🗸 Acth<br>Trier et filtrer | ction *<br>ons avancées *<br>ver/désactiver le filtr | Actualiser<br>tout - X Su<br>Enregist | registrer ♥<br>pprimer - ➡ -<br>rements | Calibi<br>• G<br>• A | n<br><b>I §</b>   伊 伊<br>- <sup>1</sup> · <u>3</u> - 1<br>Mise en for | • 11 • Ⅲ • Ⅲ • | 100 |
| Tous les objets Access 🛛 🕞 «                                      | <      |           | Clients                                         |                                                                    |                                                      |                                       | /                                       |                      |                                                                       |                |     |
| Tables 8                                                          | *      |           | RS •                                            | N* Client                                                          | · Civilité ·                                         | Contact •                             | Rue 2 •                                 | CP .                 | Ville •                                                               | CA •           | J   |
| Clients                                                           |        |           | Synergie                                        | 411001                                                             | Monsieur                                             | Valiou                                | 25 rue des Airelles                     | 69001                | LYON                                                                  | 150 000,00 €   |     |
|                                                                   |        |           | Charmille Imm                                   | (411002                                                            | Monsieur                                             | Cardin                                | 345 rue des Ronces                      | 69002                | LYON                                                                  | 230 000,00 €   |     |
| Contrat                                                           |        |           | Alcatel SA                                      | 411003                                                             | Monsieur                                             | Narbel                                | 7 rue A Camus                           | 69002                | LYON                                                                  | 89 000,00 €    |     |
| Interventions                                                     |        |           | Vergers Tissot                                  | 411004                                                             | Monsieur                                             | Saffrou                               | 240 rue JP Sartre                       | 75000                | PARIS                                                                 | 145 000,00 €   |     |
| Cuitchhoard Bene                                                  |        |           | ADTP                                            | 411005                                                             | Monsieur                                             | Rondeau                               | 45 rue Bounaldin                        | 75000                | PARIS                                                                 | 237 000,00 €   |     |
| Switchboard tems                                                  |        |           | Quadra SA                                       | 411006                                                             | Monsieur                                             | Tramier                               | 34 rue des Frères                       | 75000                | PARIS                                                                 | 432 000,00 €   |     |
| Requêtes 8                                                        |        |           | Financiere SA                                   | 411007                                                             | Madame                                               | Vannier                               | 13 rue P. Grant                         | 13000                | MARSEILLE                                                             | 79 000,00 €    |     |
| intervention réparateur                                           |        |           | <ul> <li>Sigma</li> </ul>                       | 411008                                                             | Madame                                               | Raymont                               | Paris Cedex 19                          | /591/                | PARIS                                                                 | 235 000,00 €   |     |
| Montant à naver                                                   |        |           | E Ford                                          | 411009                                                             | Monsieur                                             | linos                                 | Cedex 12                                | 13000                | MARSEILLE                                                             | 180 000,00 €   |     |
| - monant a payer                                                  |        |           | e Ceccon                                        | 411010                                                             | Monsieur                                             | Joyeuse                               | 34 rue des bois                         | 13000                | MARSEILLE                                                             | 510 000,00 €   |     |
| R1 sql intervention par contrat                                   |        | -         | Tota                                            |                                                                    | 0                                                    |                                       |                                         |                      |                                                                       | 1087 000 00 F  |     |
| R2 sql intervention par réparateur                                |        |           |                                                 | £                                                                  | •                                                    |                                       |                                         |                      |                                                                       |                |     |
| -                                                                 |        |           |                                                 |                                                                    |                                                      |                                       |                                         |                      |                                                                       |                |     |
| R3 sql réparaation Adrien et Franç                                |        |           |                                                 |                                                                    |                                                      |                                       |                                         |                      |                                                                       |                |     |
| Récapitulatif des contrats par clients                            |        |           |                                                 |                                                                    |                                                      |                                       |                                         |                      |                                                                       |                |     |
| Formulaires 8                                                     |        |           |                                                 |                                                                    |                                                      |                                       |                                         |                      |                                                                       |                |     |
| Clients                                                           |        |           |                                                 |                                                                    |                                                      |                                       |                                         |                      |                                                                       |                |     |
|                                                                   |        |           |                                                 |                                                                    |                                                      |                                       |                                         |                      |                                                                       |                |     |
| Contrat Sous-formulaire                                           |        |           |                                                 |                                                                    |                                                      |                                       |                                         |                      |                                                                       |                |     |
| Fiche client                                                      |        |           |                                                 |                                                                    |                                                      |                                       |                                         |                      |                                                                       |                |     |
| The Aller Stated                                                  |        |           |                                                 |                                                                    |                                                      |                                       |                                         |                      |                                                                       |                |     |
| in menu General                                                   |        |           |                                                 |                                                                    |                                                      |                                       |                                         |                      |                                                                       |                |     |
| Etats 8                                                           |        |           |                                                 |                                                                    |                                                      |                                       |                                         |                      |                                                                       |                |     |
| ClientsZZZZ                                                       |        |           |                                                 |                                                                    |                                                      |                                       |                                         |                      |                                                                       |                |     |
| liste des jontrats par clients                                    | -t     |           |                                                 |                                                                    | Dealer Product                                       | and and a local statement of the      |                                         |                      |                                                                       |                |     |
|                                                                   | - 11   | Enif      | : M 1 1 SUF 10                                  |                                                                    | Non nitre Reche                                      | cher 4                                | -                                       |                      |                                                                       |                | -   |
| Mode Enville de denséer                                           |        |           | 1                                               |                                                                    |                                                      |                                       |                                         |                      |                                                                       | Morr num       | 104 |

### 2. BARRES D'OUTILS ET RUBANS DE FONCTIONS

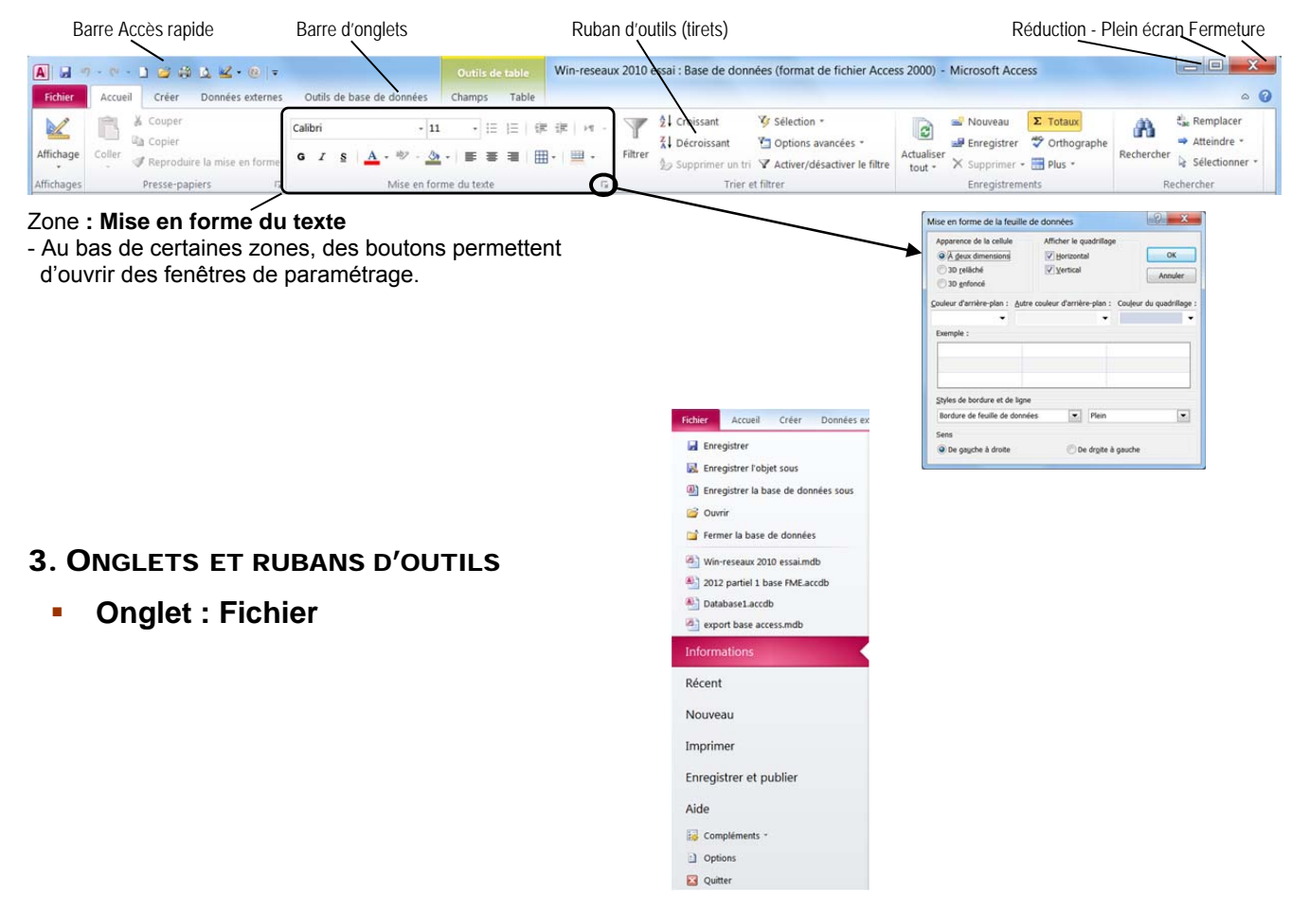

Access 2010

## Fiche-outil n° 01

cterrier.com

L'écran d'Access 2010

page 2

## • Onglet : Accueil

| Fichier    | Accueil Cr | éer Données externes              | Outils  | de base  | de donn | ées C    | hamps    | Tab  | ole  |       |         |              |                                                                              |            |              |                    |            | ۵ (                                      |
|------------|------------|-----------------------------------|---------|----------|---------|----------|----------|------|------|-------|---------|--------------|------------------------------------------------------------------------------|------------|--------------|--------------------|------------|------------------------------------------|
|            | 👸 🔏 Cou    | iper                              | Calibri |          |         | - 11     | • ::     | : 1≣ | (岸 ) | ≓∣н - | Y       | 2↓ Croissant | 🎸 Sélection *                                                                | 0          | 🛁 Nouveau    | Σ Totaux           | A          | €ac Remplacer                            |
| Affichage  | Coller Rep | pier<br>produire la mise en forme | G I     | <u>s</u> | • 10    | - 3      |          |      | ⊞    | · 🛄 • | Filtrer | Décroissant  | <ul> <li>Options avancées *</li> <li>Activer/désactiver le filtre</li> </ul> | Actualiser | Supprimer •  | Orthographe Plus • | Rechercher | ⇒ Atteindre * Atteindre * Sélectionner * |
| Affichages | Press      | e-naniers D                       |         |          | Mise    | en forme | du texte |      |      | 10    |         | Trier e      | t filtrer                                                                    |            | Enregistreme | ints               | 8          | echercher                                |

# Onglet : Créer

| Fichier                    | Accueil | Créer                | Données ext            | ernes O                | outils de ba           | se de donnée | es Chan                   | nps Tab              | le                    |      |                    |              |                |       |                  |
|----------------------------|---------|----------------------|------------------------|------------------------|------------------------|--------------|---------------------------|----------------------|-----------------------|------|--------------------|--------------|----------------|-------|------------------|
|                            |         |                      |                        |                        | 1                      | 8            |                           |                      | Assistant Formulaire  |      |                    | active.      | Assistant État | 2     | Module de classe |
| Composant<br>d'application | Table   | Création<br>de table | Listes<br>SharePoint * | Assistant<br>Requête d | Création<br>de requête | Formulaire   | Création de<br>formulaire | Formulaire<br>vierge | Plus de formulaires * | État | Création<br>d'état | État<br>vide | a uniformes    | Macro | 2 Visual Basic   |
| Modèles                    |         | Table                | 15                     | Requ                   | uétes                  |              |                           | Formulaire           | PS                    |      |                    | États        |                | )     | Macros et code   |

# Onglet : Données externes

| Fichier                      | Accueil C                      | réer | Données       | externes Ou             | itils de base de de | onnées C                   | Champs   | Table            |                |               |                          |                                |                                  |                       |
|------------------------------|--------------------------------|------|---------------|-------------------------|---------------------|----------------------------|----------|------------------|----------------|---------------|--------------------------|--------------------------------|----------------------------------|-----------------------|
| Importations<br>enregistrées | Gestionnaire<br>de tables liée | Exce | Access        | Base de<br>données ODBC | Fichier texte       | Exportation<br>enregistrée | ns Excel | Fichier<br>texte | Fichier<br>XML | PDF<br>ou XPS | Courrier<br>électronique | Access Fusion avec Word Plus * | Créer un message<br>électronique | Gérer les<br>réponses |
|                              |                                | Im   | porter et lie | er                      |                     |                            |          |                  | E              | xporter       |                          |                                | Collecter les d                  | onnées                |

## Onglet : Outils de base de données

| Fichier Accu                     | eil Créer Dor                      | nnées externes Outils d          | le base de données                       | Champs Table                   |               |                          |                 |                  |                             |                                 |
|----------------------------------|------------------------------------|----------------------------------|------------------------------------------|--------------------------------|---------------|--------------------------|-----------------|------------------|-----------------------------|---------------------------------|
| i.                               | 2                                  |                                  | Documentation d<br>Analyse des perfector | le base de données<br>ormances |               | <b>1</b>                 |                 | <b>E</b>         |                             |                                 |
| Compacter une<br>base de données | Visual Exécuter<br>Basic une macro | Relations Dépendances<br>d'objet | 🛱 Analyse table                          |                                | SQL<br>Server | Base de<br>données Acces | SharePoint<br>S | Compléments<br>* | Options de<br>réplication * | Gestionnaire de<br>Menu Général |
| Outils                           | Macro                              | Relations                        | Analy                                    | /ser                           | 1             | Déplacer les do          | nnées           | Compléments      | Adr                         | ninistrer                       |

# Onglet : Outils de table - Champs

| Fichier    | Accu  | eil Cré | er Don    | nées externes Out | tils de base d | le données | Champs     | Table |                            |                          |                         |                   |               |               |            |
|------------|-------|---------|-----------|-------------------|----------------|------------|------------|-------|----------------------------|--------------------------|-------------------------|-------------------|---------------|---------------|------------|
|            | AR    | 12      | 070       | 🚯 Date et heure   | <b>U</b>       | 😭 Nom et   | légende    |       |                            | fr                       | ab                      | Type de données : | Texte         | Obligatoire   | R          |
| -          | AD    | 14      | -         | 🗹 Oui/Non         | ~              | 🔚 Valeur p | par défaut |       |                            | $J^{\chi}$               | [43.0,7]]               | Format :          | Mise en forme | Unique        |            |
| Affichage  | Texte | Nombre  | Monétaire | Plus de champs -  | Supprimer      | Taille du  | u champ 15 |       | Modifier les<br>recherches | Modifier<br>l'expression | Paramètres<br>de mémo * | 雪 % 000   %       | 4,0           | Indexé        | Validation |
| Affichages |       |         | Aiouter   | et sunnrimer      |                |            |            | Pro   | noriétés                   |                          |                         | Mise              | en forme      | Validation de | e chamn    |

### Onglet : Outils de table - table

| Fichier                   | Accueil              | Créer Do                | nnées exter        | nes          | Outils de bas        | e de données      | Champs    | Table                  |
|---------------------------|----------------------|-------------------------|--------------------|--------------|----------------------|-------------------|-----------|------------------------|
| -Acal                     | 题                    | 12                      | 圆                  | 颶            | 网                    | 12                | -         |                        |
| Propriétés<br>de la table | Avant<br>modificatio | Avant<br>in suppression | Après<br>insertion | Après<br>MAJ | Après<br>suppression | Macro<br>nommée - | Relations | Dépendances<br>d'objet |
| Propriétés                | Avant les            | événements              | Aprè               | s les év     | énements             | Macros nommées    | R         | elations               |

## Onglet : Requête - Création

| Fichier     | Accuei   | Crée      | r Don                | nées ext | ternes         | Outils d             | e base de de | onnées Créer           |                      |                      |                                                                      |                      |
|-------------|----------|-----------|----------------------|----------|----------------|----------------------|--------------|------------------------|----------------------|----------------------|----------------------------------------------------------------------|----------------------|
|             | 1        |           |                      | ÷?       | 1              |                      | ×!           | Union     SOL direct   | 1                    | Supprimer les lignes | <ul> <li>Insérer des colonnes</li> <li>Supprimer colonnes</li> </ul> | Σ<br>Noms des tables |
| Affichage I | Exécuter | Sélection | Création<br>de table | Ajout    | Mise<br>à jour | Analyse s<br>croisée | Suppression  | Définition des données | Afficher<br>la table | Générateur           | 🚰 Renvoyer : Tout 🔹                                                  | Totaux Paramètres    |
| Résult      | tats     |           |                      |          | 1              | lvpe de re           | quête        |                        |                      | Paramétrage de       | requête                                                              | Afficher/Masquer     |

## Onglet : Formulaire - Création

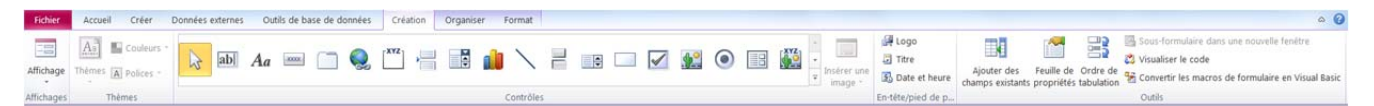

## Onglet : Formulaire - Organiser

| Fichier     | Accueil  | Créer     | Données                     | externes             | Outils de             | base de o        | données             | Création    | Organiser                          | Format   |                              |                                |        |           |                         |                            |         |               |           |                           |                            |
|-------------|----------|-----------|-----------------------------|----------------------|-----------------------|------------------|---------------------|-------------|------------------------------------|----------|------------------------------|--------------------------------|--------|-----------|-------------------------|----------------------------|---------|---------------|-----------|---------------------------|----------------------------|
| Ħ           |          |           |                             | -                    |                       | 4                |                     | Sélectionne | er une dispositi<br>er une colonne | on       |                              |                                | 2      |           | A                       |                            |         | 0-(}-0<br>← → | +         | 9                         |                            |
| Quadrillage | e Empilé | Tabulaire | Supprimer la<br>disposition | Insérer<br>au-dessus | Insérer en<br>dessous | Insérer à gauche | Insérer<br>à droite | Sélectionne | er une ligne                       | Fusionne | Fractionner<br>verticalement | Fractionner<br>horizontalement | Monter | Descendre | Marges du<br>contrôle * | Remplissage<br>du contrôle | Ancrage | Taille/Espace | Aligner   | Mettre au<br>premier plan | Mettre à<br>l'arrière-plan |
|             | Te       | able      |                             |                      |                       | Lion             | les et colo         | nnes        |                                    |          | Fusionner/Frac               | tionner                        | Dér    | placer    |                         | Position                   |         | Redim         | nensionne | ement et class            | ement                      |

## Onglet : Formulaire - Format

| Fic   | hier      | Accueil  |   | Créer   | Donr | nées exte    | rnes | Ou | utils ( | de t | base | de d | onn  | ées  | c   | réatio       | n Organiser             | Format        |        |                        |                                 |                        |
|-------|-----------|----------|---|---------|------|--------------|------|----|---------|------|------|------|------|------|-----|--------------|-------------------------|---------------|--------|------------------------|---------------------------------|------------------------|
| *     | Civilité  |          | + | Calibri |      |              |      | 11 |         | •    | 1    | Mis  | e en | form | ne  | -            | 1.55                    |               |        | P                      | 55                              | Remplissage de forme * |
| 183 s | Sélection | ner tout |   | G I     | ŝ    | <u>A</u> - , | ðn - | F  | ≣       | -    | I    | 팽    | %    | 000  | *,6 | 0 ,00<br>+,0 | Image<br>d'arrière-plan | Autre couleur | Styles | Modifier<br>• la forme | Mise en forme<br>conditionnelle | Effets sur la forme *  |
|       | Sélect    | ion      |   |         |      | Pol          | lice |    |         |      |      |      | 1    | Nom  | bre |              | Arrièr                  | e-plan        |        |                        | Contrôler la mise               | en forme               |

| Access | 201 | n |
|--------|-----|---|
| ALLESS | 201 | υ |

# Fiche-outil n° 01 L'écran d'Access 2010

page 3

# Onglet : État - Création

| Fichier    | Accueil Créer I    | Données externes Outils de base d                         | le données Création | Organiser Format Mise en page |                       |                                          | ۵ ۵                                                                                        |
|------------|--------------------|-----------------------------------------------------------|---------------------|-------------------------------|-----------------------|------------------------------------------|--------------------------------------------------------------------------------------------|
| Affichage  | Thèmes A Polices - | E Totaux -<br>Regrouper i Masquer les détails<br>et trier | abl Aa              |                               | Insérer une<br>mage - | Logo<br>Titre<br>Numéros S Date et heure | Ajouter des Feuille de Ordre de 😤 Cous-état dans une nouvelle fenêtre 🖄 Visualiser le code |
| Affichages | Thêmes             | Regroupement et totaux                                    |                     | Contrôles                     |                       | En-tête/pied de page                     | Outils                                                                                     |

# • Onglet : État - Organiser

| Fichier     | Accueil | Créer       | Données                  | externes             | Outils de             | base de          | données               | Création    | Organiser       | Format  | Mise en page                    |                                |        |           |                         |                              |               |                                 |                           |                            |
|-------------|---------|-------------|--------------------------|----------------------|-----------------------|------------------|-----------------------|-------------|-----------------|---------|---------------------------------|--------------------------------|--------|-----------|-------------------------|------------------------------|---------------|---------------------------------|---------------------------|----------------------------|
| Ħ           |         |             |                          |                      | 4                     | 4                |                       | Sélectionne | r une dispositi | on      |                                 |                                |        | <u> </u>  | A                       | 0000                         | 0-()-0<br>< > | +                               | <b>E</b>                  |                            |
| Quadrillage | Empilé  | Tabulaire S | Supprimer la disposition | Insérer<br>au-dessus | Insérer en<br>dessous | Insérer à gauche | a Insérer<br>à droite | Sélectionne | r une ligne     | Fusionn | er Fractionner<br>verticalement | Fractionner<br>horizontalement | Monter | Descendre | Marges du<br>contrôle * | Remplissage<br>du contrôle - | Taille/Espace | Aligner                         | Mettre au<br>premier plan | Mettre à<br>l'arrière-plan |
| Table       |         |             |                          |                      |                       | Lig              | nes et colo           | onnes       |                 |         | Fusionner/Fractionner           |                                |        | Déplacer  |                         | Position                     |               | Redimensionnement et classement |                           |                            |

# Onglet : État – Format

| Fichier    | Accueil    | Crée    |         | Donné  | es extern | es  | Out | ils de | bas    | e de d | onné | ies  | Cré        | ation   | Organiser | Format        | Mise en p | age               |               |                                |
|------------|------------|---------|---------|--------|-----------|-----|-----|--------|--------|--------|------|------|------------|---------|-----------|---------------|-----------|-------------------|---------------|--------------------------------|
| 🛪 Rue 2    |            | - Calil | ori (De | étail) |           | - 1 | 1   |        | 1      | Mis    | e en | form | e :        |         |           | EEEE          |           | P                 | 50            | Armente Remplissage de forme * |
| 間 Sélectio | onner tout | G       | I       | ŝ      | A - 3     | •   |     |        |        | IJ     | %    | 000  | *,0<br>,00 | 4,0     | Image     | Autre couleur | Styles    | Modifier          | Mise en forme | Contour de forme -             |
| Sél        |            | Police  |         |        |           |     |     |        | Nombre |        |      |      |            | Arrière | e-plan    | Tapides       | ia torme  | Contrôler la mise | e en forme    |                                |

# • Onglet : État – Mise en page

| Fichier  | Accueil Créer Donné | es extern | es Outils de base de don |
|----------|---------------------|-----------|--------------------------|
| Taille N | Afficher les marges | Portrait  | Paysage Colonnes Mise en |
|          | Taille de la page   | _         | Mise en page             |

# 4. COMMANDES DE BASE

## Charger et quitter Access

#### Charger Access

- Cliquer le bouton : Démarrer
  - ou 🕣
- Cliquer le menu : Tous les programmes - Cliquer le programme : Microsoft Access

### Quitter Access

- Cliquer la case a'Access

## Aide et assistance

## Activer l'aide

- Cliquer le bouton d'aide en haut à droite de l'écran 🧕
- Cliquer dans la zone de saisie et taper le mot recherché
- Cliquer le bouton

## Quitter l'aide

- Cliquer la case fermeture et la fenêtre

# Paramétrer les options d'Access

- Cliquer l'onglet : Fichier
- Cliquer : Options
- Cliquer dans la zone de gauche les options à modifier
- Paramétrer les options dans la zone de droite
- Cliquer : **OK**

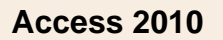

#### Exécuter une commande

### Par les outils du ruban

- Cliquer l'onglet du ruban à afficher, puis cliquer l'outil qui correspond au travail à réaliser

#### Par les menus ou les outils contextuels

- Cliquer-droit l'élément à paramétrer
- Cliquer dans le menu contextuel la commande désirée ou cliquer l'outil désiré dans la barre d'outils contextuelle

#### Annuler/répéter une commande

- Annuler une commande : Cliquer l'outil
- Rétablir une commande : Cliquer l'outil Répéter une commande : [F4]